#### YTD Adjustments to show withholdings on W2

Transaction Code: PU19

PurposeUse this procedure when you need to make manual adjustments for<br/>employees with other state income tax to include the value on the employees<br/>W2 for the central W2 processing.

**Trigger** An employee is required to pay state income tax.

**Prerequisites** An employee has a state tax withholding deduction entered on *Recurring Payments/Deductions (0014)* or *Additional Payments (0015).* This **must** be completed before the deadline for **manual year-to-date adjustments.** 

When agencies identify employees who are subject to another state's income taxes, and the agency has not previously submitted the Employer's State ID number to DES, the agency will need to complete the Employer's State ID Number form

(Refer to communication *Reporting other State taxes on W-2s sent 4/18/2012*) and submit to the <u>DES Service Center</u>.

End User Tax Processor Role. Roles

| Change<br>History | Change Description                                                                           |
|-------------------|----------------------------------------------------------------------------------------------|
| 11/8/2011         | Created                                                                                      |
| 07/19/2012        | Prerequisites updated. Screen shot of W-2 Updated to included Employee State ID # Populated. |

Menu Path Human Resources → Americas → USA → Subsequent activities Period-Independent → Payroll supplement → PU19 Tax Reporter

Transaction Code PU19

The system may display three types of messages at various points in the process. The messages you see may differ from those shown on screen shots in this procedure. The types of messages and responses are shown below:

| Message Type | Description                                                                                                    |
|--------------|----------------------------------------------------------------------------------------------------|
| Error        | <b>Example</b> : Nake an entry in all required fields.<br><b>Action</b> : Fix the problem(s) and then click (Enter) to validate and proceed.                                         |
| Warning<br>① | Example: ORECORD Valid from xx/xx/xxxx to 12/31/9999 delimited at end.<br>Action: If an action is required, perform the action. Otherwise, click<br>(Enter) to validate and proceed. |
| Confirmation | Example: Save your entries.<br>Action: Perform the required action to proceed.                                                                                                    |

### Scenario:

An employee lives in Oregon and works in Washington State. This employee has to pay Oregon state income tax.

In December you determine that the employee has \$375 deducted on wages totaling \$25,000. A test W2 has been generated and the state income tax field is blank.

٦,

**Note:** The wages **may** or may **not** match the wages documented in line 1 of the employees' W2. Check with the Tax Guide of the state with the income tax.

| r wages, ups, outer compensation                                                               | 2 Federal moorne tax withheld                                                                                                    | r wages, ups, outer compensation                                                               | 2 Federal moone tax widmeta                                         |
|------------------------------------------------------------------------------------------------|----------------------------------------------------------------------------------------------------|------------------------------------------------------------------------------------------------|---------------------------------------------------------------------|
| 42480.87                                                                                       | 6182.75                                                                                                    | 42480.87                                                                                       | 6182.75                                                             |
| 3 Social security wages                                                                        | 4 Social security tax withheld                                                                                                    | 3 Social security wages                                                                        | 4 Social security tax withheld                                      |
| 44990.00                                                                                       | 1889.58                                                                                                    | 44990.00                                                                                       | 1889.58                                                             |
| 5 Medicare wages and tips                                                                      | 6 Medicare tax withheld                                                                                                    | 5 Medicare wages and tips                                                                      | 6 Medicare tax withheld                                             |
| 44990.00                                                                                       | 652.36                                                                                                    | 44990.00                                                                                       | 652.36                                                              |
| a Employee's SSA number                                                                        | Employer use only                                                                                                    | a Employee's SSA number                                                                        | Employer use only                                                   |
| 500-10-1368                                                                                    |                                                                                                    | 500-10-1368                                                                                    |                                                                     |
| b Employer's FED ID number                                                                     | d Control number                                                                                                    | b Employer's FED ID number                                                                     | d Control number                                                    |
| 75-3214740                                                                                     | 40000418                                                                                                    | 75-3214740                                                                                     | 40000418                                                            |
| c Employer's name, address, and ZIP code                                                       |                                                                                                    | c Employer's name, address, and ZIP code                                                       |                                                                     |
| Department of Early Learni                                                                     | ng                                                                                                    | Department of Early Learning                                                                   | ng                                                                  |
| 1009 College Street SE                                                                         | -                                                                                                    | 1009 College Street SE                                                                         | _                                                                   |
| Lacev WA 98504-5480                                                                            |                                                                                                    | Lacev WA 98504-5480                                                                            |                                                                     |
|                                                                                                |                                                                                                    |                                                                                                |                                                                     |
| 7 Social security tips                                                                         | 8 Allocated tips                                                                                                    | 7 Social security tips                                                                         | 8 Allocated tips                                                    |
| 9 Advance EIC payment                                                                          | 10 Dependent care benefits                                                                                                    | 9 Advance EIC payment                                                                          | 10 Dependent care benefits                                          |
| 11 Nonqualitied plans                                                                          | 12a See instructions for box 12                                                                                                    | 11 Nonqualitied plans                                                                          | 12a See instructions for box 12                                     |
| 13 Statutory Retirement Third-Party                                                            | 12b                                                                                                    | 13 Statutory Retirement Third-Party                                                            | 12b                                                                 |
| Employee plan olok pay                                                                         |                                                                                                    | Employee plan olor pay                                                                         |                                                                     |
| 14 Other DEE DET 2500.12                                                                       | 12c                                                                                                    | 14 Other DEE PET 2500.12                                                                       | 12c                                                                 |
| DEF KET 2309.13                                                                                |                                                                                                    | DEFINET 2009.13                                                                                |                                                                     |
| PRETAX INS 1050.00                                                                             | 12d                                                                                                    | PRETAX INS 1050.00                                                                             | 12d                                                                 |
| e Employee's first name and initial Last n<br>SHIORI<br>468 GREEN HILL RD<br>LONGVIEW WA 98632 | ame Suff.<br>MISAKA                                                                                                    | e Employee's first name and initial Last n<br>SHIORI<br>468 GREEN HILL RD<br>LONGVIEW WA 98632 | nme Suff.<br>MISAKA                                                 |
| f Employee's address and ZIP code                                                              |                                                                                                    | f Employee's address and ZIP code                                                              |                                                                     |
| 15 State Employer's state ID                                                                   | 18 Local wages, tps, etc                                                                                                    | 15 State Employer's state ID                                                                   | 18 Local wages, tips, etc                                           |
| 16 State wages, tips, etc.                                                                     | 19 Local income tax                                                                                                    | 16 State wages, tips, etc.                                                                     | 19 Local income tax                                                 |
| 17 State income tax                                                                            | 20 Locality name                                                                                                    | 17 State income tax                                                                            | 20 Locality name                                                    |
|                                                                                                |                                                                                                    |                                                                                                |                                                                     |
| W-2 Wage and Tax 201<br>Copy C for Employee's records                                          | Service. This information is being furnished to<br>the IRS. If you are required to file a tax return,<br>a negligence penality or other sanction may be<br>imposed on you if this income is taxable and<br>you fail to report it. | W-2 Wage and Tax 201<br>Statement Copy 2 To Be Filed With Employee's STATE Income              | Dept. of the Treasury - Internal Revenue<br>Service<br>a Tax Return |
|                                                                                                |                                                                                                    |                                                                                                |                                                                     |
| 1 Wages, tips, other compensation                                                              | 2 Federal Income tax withheld                                                                                                    | 1 Wages, tips, other compensation                                                              | 2 Federal Income tax withheld                                       |
| 42480.87                                                                                       | 6182.75                                                                                                    | 42480.87                                                                                       | 6182.75                                                             |
| 3 Social security wages                                                                        | 4 Social security tax withheid                                                                                                    | 3 Social security wages                                                                        | 4 Social security tax withheld                                      |
| 44990.00                                                                                       | 1889.58                                                                                                    | 44990.00                                                                                       | 1889.58                                                             |
| 5 Medicare wages and tips                                                                      | 6 Medicare tax withheld                                                                                                    | 5 Medicare wages and tips                                                                      | 6 Medicare tax withheld                                             |
| 44990.00                                                                                       | 652.36                                                                                                    | 44990.00                                                                                       | 652.36                                                              |
| a Employee's SSA number                                                                        | Employer use only                                                                                                    | a Employee's SSA number                                                                        | Employer use only                                                   |
| 500-10-1368                                                                                    |                                                                                                    | 500-10-1368                                                                                    |                                                                     |
| To Employer'S FED TO Number                                                                    | d Control number                                                                                                    | b Employer's FED ID number                                                                     | d Control number                                                    |
| 15-3214/40                                                                                     | 40000418                                                                                                    | 15-3214/40                                                                                     | 40000418                                                            |
| c Employer's name, address, and ZIP code                                                       |                                                                                                    | c Employer's name, address, and ZIP code                                                       |                                                                     |
| Department of Early Learning                                                                   | ng                                                                                                    | Department of Early Learnir                                                                    | ng                                                                  |
| 1009 College Street SE                                                                         |                                                                                                    | 1009 College Street SE                                                                         |                                                                     |
| Lacey WA 98504-5480                                                                            |                                                                                                    | Lacey WA 98504-5480                                                                            |                                                                     |
|                                                                                                |                                                                                                    |                                                                                                |                                                                     |

A wage type **2682** (Oregon St W/H Tax) has been created and deducted throughout the year on the employees *Recurring Payments/Deductions* infotype *(0014)*, Create a Manual Adjustment for the amount that has been deducted from the employee, to populate field 17 **State income tax** on the employees' W2.

Currently state income tax is not implemented within the Tax Reporter.

1. Start the transaction using the above menu path or transaction code **PU19**.

| <u> <u>T</u>ax Reporter     <u>E</u>dit    <u>G</u>oto     T<u>o</u>ols    <u>U</u>tilities    S<u>y</u>s</u>    | tem <u>H</u> elp                                                           |                                               |  |  |  |  |
|----------------------------------------------------------------------------------------------------|----------------------------------------------------------------------------|-----------------------------------------------|--|--|--|--|
|                                                                                                    | 2   🗋                                                                      |                                               |  |  |  |  |
| Tax Reporter                                                                                                    |                                                                            |                                               |  |  |  |  |
| 🕵 All mag. media files 🛛 🛃 Log Manager                                                                           |                                                                            |                                               |  |  |  |  |
| Tax Forms <ul> <li>Quarterly</li> <li>Quarterly Correction</li> <li>Annual</li> <li>Annual Correction</li> </ul> | Tax Company<br>Reporting Period End Date<br>Consider Payroll Results up to |                                               |  |  |  |  |
|                                                                                                    | (PROD. run) (TEST run) Ge                                                  | neration/Filing Dates / Form Field Definition |  |  |  |  |

2. Complete the following fields:

| R=Required  | Entry C | D=Optional Entry                                                                      | C=Conditio                                                                      | nal Entry                                                                                           |
|-------------|---------|---------------------------------------------------------------------------------------|---------------------------------------------------------------------------------|----------------------------------------------------------------------------------------------------|
| Field Name  | R/O/C   | Description                                                                           |                                                                                 |                                                                                                    |
| Tax Company | R       | Select your agen                                                                      | cy's Tax Co                                                                     | mpany ID.                                                                                           |
|             |         | Agencies that ha<br>identificat<br>areas) ha<br>one repor<br>enter that<br>informatic | ve more tha<br>ion number<br>ve the optio<br>t. To view a<br>agency's ta<br>on. | n one tax<br>(agencies with sub-<br>n to roll them all into<br>a specific agency, just<br>x company |
|             |         | Example:1110 (I                                                                       | Department                                                                      | of Personnel)                                                                                       |
|             |         | Main Tax Cor                                                                          | npany                                                                           | Included sub-<br>areas                                                                              |
|             |         | 2450 (Military<br>Department)                                                         | 2<br>2                                                                          | 450 through<br>453                                                                                  |
|             |         | (Department of Corrections)                                                           | of                                                                              | 3101, 3102,<br>3103, 3105,<br>3111, 3117, 3118<br>& 3119                                            |
|             |         | 31RU (Depart<br>Corrections)                                                          | ment of                                                                         | 3106, 3110, 3112<br>& 3115                                                                          |
|             |         | 31RU (Depart<br>Corrections)                                                          | ment of                                                                         | 3107, 3109, 3122<br>& 3123                                                                          |
|             |         | 31RU (Depart<br>Corrections)                                                          | ment of                                                                         | 3113, 3114 &<br>3120                                                                                |

|                                   |   | 31RU (Department of<br>Corrections)            | 3108, 3116 &<br>3121                                                                                                    |
|-----------------------------------|---|------------------------------------------------|----------------------------------------------------------------------------------------------------|
|                                   |   | 30RU (Department of<br>Social Health Services) | 3000, 3001,<br>3002, 3003,<br>3004, 3006,<br>3007, 3008,<br>3009, 3010,<br>3011, 3012,<br>3013, 3014,<br>3015, 3016,<br>3017, 3018,<br>3019, 3021,<br>3022, 3023,<br>3024, 3025,<br>3026, 3027,<br>3028, 3029,3031 |
|                                   |   | 405RU                                          | 4050, 4051                                                                                                    |
|                                   |   | 4610 (Department of<br>Ecology)                | 4610 through<br>4612                                                                                                    |
|                                   |   | 5401 (Employment<br>Security Department)       | 5401 through<br>5416                                                                                                    |
| Reporting Period End              | R | The Reporting Period End I                     | zariy Learning)<br>Date.                                                                                                    |
| Date                              |   | Example: 12/31/2011                            |                                                                                                    |
| Consider Payroll<br>Results up to | R | The Consider Payroll Resul                     | ts up to.                                                                                                    |
|                                   |   | Enter the Qual the same form                   | rter End Date. (Using<br>at above.)                                                                                                    |
|                                   |   | Example: 12/31/2011                            |                                                                                                    |

|                                                                                                    | T <u>o</u> ols Utilities S <u>y</u> stem <u>H</u> elp                      |                                                                                                    |  |  |  |  |
|----------------------------------------------------------------------------------------------------|----------------------------------------------------------------------------|----------------------------------------------------------------------------------------------------|--|--|--|--|
| Ø                                                                                                    | 🗉 🔍 📙 🔇 🚱 😫 🏷 🚱 📑                                                          | 20 40 42   💥 🔉   😨 📑                                                                                      |  |  |  |  |
| Tax Reporter                                                                                                    |                                                                            |                                                                                                    |  |  |  |  |
| 🔍 All mag. media files 🚊                                                                                                    | , Log Manager                                                              |                                                                                                    |  |  |  |  |
| Tax Forms         D       Quarterly         D       Quarterly Correction         D       Annual         D       Annual Correction | Tax Company<br>Reporting Period End Date<br>Consider Payroll Results up to | 3570 Department of Earl           03/31/2011         03/31/2011           03/31/2011           03/31/2011 |  |  |  |  |
|                                                                                                    | (PROD. run) (TEST run) G                                                   | eneration/Filing Dates 🌈 Form Field Definition                                                            |  |  |  |  |
| <ul> <li>3. Click the b to the left</li> <li>4. Select W-2 - Wag</li> </ul>                                                       | ft of 🗀 Annual<br>e and Tax Statement                                      |                                                                                                    |  |  |  |  |
| 5. Click Utilities on the M                                                                                                    | Menu Bar and select Manual En                                              | tries                                                                                                    |  |  |  |  |
| Utilities System Help<br>Display form fields<br>Delete Prod PCL4<br>Delete Test PCL4<br>ar Check configuration                    |                                                                            |                                                                                                    |  |  |  |  |

Manual En<u>t</u>ries

niparr

| rystem                                                                                                    | <u>H</u> eih                      |                          | a 🗖         |                   |                                          | ЛЛ I <b>ОТ</b> О |                                                                                                    |                  |                                              |  |
|----------------------------------------------------------------------------------------------------|-----------------------------------|--------------------------|-------------|-------------------|------------------------------------------|------------------|----------------------------------------------------------------------------------------------------|------------------|----------------------------------------------|--|
|                                                                                                    |                                   | E                        | 48          |                   |                                          | ାରାୟୀ            | - <b>1</b> 2 <b>X</b> - 1 <b>X</b>                                                                                                    |                  |                                              |  |
| anual                                                                                                    | Entry /                           | Adjust                   | tment       |                   |                                          |                  |                                                                                                    |                  |                                              |  |
|                                                                                                    |                                   |                          |             |                   |                                          |                  |                                                                                                    |                  |                                              |  |
| Compa                                                                                                    | 01/                               |                          | 570 Dei     | nartm             | ent of Early 🖏                           |                  |                                                                                                    |                  |                                              |  |
| orting F                                                                                                    | )eriod                            |                          | 1/01/2      | 011               |                                          | 2011             |                                                                                                    |                  |                                              |  |
| Jorang i                                                                                                    | chou                              | 0                        | 170172      | on                | 10 12/01/                                | 2011             |                                                                                                    |                  |                                              |  |
| Tavahla                                                                                                    | and Tay                           | Danas                    | ite Intor   | acto F            | Panaltias                                |                  |                                                                                                    |                  |                                              |  |
| Tuxuble                                                                                                    | s and rax                         | Dopos                    | nto, inton  | 0010,1            | Chantes                                  |                  |                                                                                                    |                  |                                              |  |
|                                                                                                    |                                   |                          |             |                   |                                          |                  |                                                                                                    |                  |                                              |  |
| ersonne                                                                                                    |                                   | _                        |             | _                 |                                          |                  |                                                                                                    |                  |                                              |  |
| COULT                                                                                                    | el No.                            |                          |             |                   | To                                       |                  |                                                                                                    |                  |                                              |  |
| ax Form                                                                                                    | el No.<br>n Group                 |                          |             | י<br>ו            | То                                       | <u>भ</u>         |                                                                                                    |                  |                                              |  |
| ax Form                                                                                                    | el No.<br>n Group                 |                          |             | ן<br>ן<br>ן       | То                                       | र<br>भ           |                                                                                                    |                  |                                              |  |
| ax Form                                                                                                    | el No.<br>n Group<br>New          |                          | Re          | ר<br>ר<br>etrieve |                                          | e<br>e           |                                                                                                    |                  |                                              |  |
| ax Form                                                                                                    | el No.<br>n Group<br>New<br>Permr | Taxau                    | Re<br>Wksit | etrieve<br>TxGr   | To<br>To<br>Tax form group to            | ext              | Pay date                                                                                                    | Taxable or value | Tax                                          |  |
| ax Form                                                                                                    | el No.<br>n Group<br>New<br>Pernr | <mark>∎⊋</mark><br>Taxau | Re<br>Wksit | etrieve<br>TxGr   | To<br>To<br>Tax form group to            | ext              | Pay date<br>12/31/2011                                                                                                    | Taxable or value | Тах                                          |  |
| ax Form                                                                                                    | el No.<br>n Group<br>New<br>Pernr | Taxau                    | Re<br>Wksit | etrieve           | To<br>To<br>Tax form group to            | ext              | Pay date<br>12/31/2011<br>12/31/2011                                                                                                   | Taxable or value | Тах                                          |  |
| iax Form<br>Info<br>OAO<br>OAO                                                                                                    | el No.<br>n Group<br>New<br>Pemr  | Taxau                    | Re<br>Wksit | etrieve           | To<br>To<br>Tax form group to            | ext              | Pay date<br>12/31/2011<br>12/31/2011<br>12/31/2011                                                                                     | Taxable or value | Tax                                          |  |
| Info           0200           0200           0200           0200           0200           0200                                                                                                    | New Pernr                         | Taxau                    | Re<br>Wksit | etrieve           | To<br>To<br>Tax form group tr            | ext              | Pay date<br>12/31/2011<br>12/31/2011<br>12/31/2011<br>12/31/2011<br>12/31/2011                                                         | Taxable or value | Tax                                          |  |
| Info           0200           0200           0200           0200           0200           0200           0200           0200           0200                                                                                                    | New Permr                         | Taxau                    | Re<br>Wksit | atrieve           | To<br>To<br>Tax form group tr            | ext              | Pay date<br>12/31/2011<br>12/31/2011<br>12/31/2011<br>12/31/2011<br>12/31/2011                                                         | Taxable or value | Tax                                          |  |
| Info           0400           0400           0400           0400           0400           0400           0400           0400           0400           0400           0400           0400                                                                                                    | No.<br>Group<br>New<br>Permr      | Taxau                    | Re<br>Wksit | etrieve           | To<br>To<br>Tax form group to            | ext              | Pay date<br>12/31/2011<br>12/31/2011<br>12/31/2011<br>12/31/2011<br>12/31/2011<br>12/31/2011                                           | Taxable or value | Тах<br>— — — — — — — — — — — — — — — — — — — |  |
| Info           0400           0400           0400           0400           0400           0400           0400           0400           0400           0400           0400           0400           0400           0400           0400                                                                                                    | No.<br>Group<br>New<br>Permr      | ■<br>Taxau<br>Taxau<br>  | Re<br>Wksit | etrieve<br>TxGr   | To<br>To<br>Tax form group to            | ext              | Pay date<br>12/31/2011<br>12/31/2011<br>12/31/2011<br>12/31/2011<br>12/31/2011<br>12/31/2011<br>12/31/2011                             | Taxable or value | Tax<br>                                      |  |
| Info           OAO           OAO           OAO           OAO           OAO           OAO           OAO           OAO           OAO           OAO           OAO           OAO           OAO           OAO           OAO           OAO           OAO           OAO           OAO           OAO                                                                                                    | No.<br>Group<br>New<br>Pernr      | ■                        | Re<br>Wksit | etrieve           | To<br>To<br>Tax form group to            | ext              | Pay date<br>12/31/2011<br>12/31/2011<br>12/31/2011<br>12/31/2011<br>12/31/2011<br>12/31/2011<br>12/31/2011<br>12/31/2011               | Taxable or value | Tax                                          |  |
| Info           OAO           OAO           OAO           OAO           OAO           OAO           OAO           OAO           OAO           OAO           OAO           OAO           OAO           OAO           OAO           OAO           OAO           OAO           OAO           OAO           OAO                                                                                                    | No.<br>Group<br>New<br>Pernr      |                          | Re          | etrieve           | To<br>To<br>Tax form group to            | ext              | Pay date<br>12/31/2011<br>12/31/2011<br>12/31/2011<br>12/31/2011<br>12/31/2011<br>12/31/2011<br>12/31/2011<br>12/31/2011               | Taxable or value | Тах<br>                                      |  |
| Info           CACO           CACO | No.<br>Group<br>New<br>Permr      |                          | Re<br>Wksit | etrieve           | To To To To To To To To To To To To To T | ext              | Pay date<br>12/31/2011<br>12/31/2011<br>12/31/2011<br>12/31/2011<br>12/31/2011<br>12/31/2011<br>12/31/2011<br>12/31/2011<br>12/31/2011 | Taxable or value | Тах<br>                                      |  |

6.Complete the following fields:

| R=Require        | ed Entry | O=Optional Entry C=Conditional Entry     |
|------------------|----------|------------------------------------------|
| Field Name       | R/O/C    | Description                              |
| Personnel Number | R        | An employee's unique identifying number. |
|                  |          |                                          |
|                  |          | Example: 40000419                        |
| Tax Form Group   | 0        | The Tax Group                            |
|                  |          | Example: 0001 Withholding Tax            |

| l⊡<br>S <u>y</u> stem <u>H</u> elp |                                                                       |
|------------------------------------|-----------------------------------------------------------------------|
| Ø                                  | ◎ 〈 ■   ② ② □ □ 前 読 巻 筆 ↓ 2 1 ■ ◎ ■                                   |
| Manual Entry Adju                  | istment                                                               |
|                                    |                                                                       |
| Tax Company                        | 3570 Department of Earl                                               |
| Reporting Period                   |                                                                       |
| Taxable and Tax                    | posits, Interests, Penalties                                          |
| Personnel No.                      | 40000419 To                                                           |
| Tax Form Group                     | 0001 🕝 To 🗢                                                           |
| New 8                              | <mark>■<sub>→</sub> Retrieve</mark>                                   |
| Info Pernr Taxa                    | au  Wksit  TxGr  Tax form group text  Pay date  Taxable or value  Tax |
| 040                                | 12/31/2011                                                            |

| Manual Entry A                                             | djustmer<br>3570 E<br>01/01/                                       | nt<br>Department of Earl<br>2011 To 12/31/ | 2011          |                  |                                                                                  |                                 |
|------------------------------------------------------------|--------------------------------------------------------------------|--------------------------------------------|---------------|------------------|----------------------------------------------------------------------------------|---------------------------------|
| Taxable and Tax Personnel No. Tax Form Group New           | Deposits, Int<br>400004                                            | erests, Penalties                          | <u>ዋ</u><br>ዋ |                  | If entries have be<br>made for the emp<br>the system will list<br>in the Tax are | been<br>bloyee<br>t them<br>ea. |
| Pernr Taxau                                                | Wksit TxGr                                                         | Tax form group text                        | Pay date      | Taxable or value | Тах                                                                              | Gene                            |
|                                                            |                                                                    |                                            |               |                  |                                                                                  |                                 |
|                                                            |                                                                    |                                            |               |                  |                                                                                  |                                 |
|                                                            |                                                                    |                                            |               |                  |                                                                                  |                                 |
|                                                            |                                                                    |                                            |               |                  |                                                                                  |                                 |
|                                                            |                                                                    |                                            |               |                  |                                                                                  |                                 |
|                                                            |                                                                    |                                            |               |                  |                                                                                  |                                 |
|                                                            |                                                                    |                                            |               |                  |                                                                                  |                                 |
|                                                            | 2                                                                  |                                            |               |                  |                                                                                  |                                 |
| If no entrie<br>made for t<br>you will<br>below me<br>stat | es have bee<br>the employ<br>receive the<br>ssage in yo<br>us bar. | en<br>ee<br>ur                             |               |                  |                                                                                  |                                 |

8. Click the

| R=Required Entry O=Optional Entry C=Conditional Entry |       |                                              |  |  |
|-------------------------------------------------------|-------|----------------------------------------------|--|--|
| Field Name                                            | R/O/C | Description                                  |  |  |
| Тахаи                                                 | R     | The state of income tax.                     |  |  |
|                                                       |       |                                              |  |  |
|                                                       |       | Example: OR                                  |  |  |
| Taxable or value                                      | R     | Enter the amount of wages, tips, other       |  |  |
|                                                       |       | compensation.                                |  |  |
|                                                       |       | Example: 25,000                              |  |  |
| Тах                                                   | R     | Enter the amount withheld form the employee. |  |  |
|                                                       |       | Example: 375                                 |  |  |

9. Complete the following fields:

| ⊡∽<br>S <u>y</u> stem <u>H</u> elp |                                                                |
|------------------------------------|----------------------------------------------------------------|
| <b>Ø</b>                           | 1 4 📙 ( 🍄 🙊 ) 島 ()) ()そ) 沿 沿 沿 第 🗷 ( ) 😰 🖪                     |
| Manual Entry Adju                  | stment                                                         |
|                                    |                                                                |
| Tax Company                        | 3570 Department of Earl.                                       |
| Reporting Period                   | 01/01/2011 To 12/31/2011                                       |
| Taxable and Tax Dep                | osits, Interests, Penalties                                    |
|                                    |                                                                |
| Personnel No.                      | 40000419 To 🗢                                                  |
| Tax Form Group                     | То                                                             |
|                                    |                                                                |
| New B                              | n <mark>, Retrieve -</mark>                                    |
| Info Pernr Taxa                    | u Wksit TxGr Tax form group text Pay date Taxable or value Tax |
| 40000419                           | 0001 Withholding tax 12/31/2011                                |
|                                    |                                                                |

| 10. Click (Enter) to verify entries                                                                 |           |                  |              |
|----------------------------------------------------------------------------------------------------|-----------|------------------|--------------|
| I⊂<br>S <u>y</u> stem <u>H</u> elp                                                                  |           |                  |              |
| 🖉 🚺 👌 🔛 🖉 🕲 👔 🖓 🖏                                                                                   | 🗘 🕄   🗮   | ] 🛛   🕲 🖪        |              |
| Manual Entry Adjustment                                                                             |           |                  |              |
|                                                                                                    |           |                  |              |
| Tax Company     3570 Department of Earl       Reporting Period     01/01/2011     To     12/31/2011 |           |                  |              |
| Taxable and Tax Deposits, Interests, Penalties                                                      |           |                  |              |
| Personnel No. 40000419 To                                                                           |           |                  |              |
| Tax Form Group To                                                                                   |           |                  |              |
| New Po Retrieve                                                                                     |           |                  |              |
| Info Permr Taxau Wksit TxGr Tax form group text P                                                   | ay date   | Taxable or value | Tax          |
| CCC 40000419 OR 0001 Withholding tax 12                                                             | 2/31/2011 | 25,000.00        | 375.00       |
| If all entries are permissible you will receiv                                                      | ve a gre  | en light next to | the Pernr in |
| the into column.                                                                                    |           |                  |              |

11. Click Retrieve to save your entries.

12. Click Yes on the Save Data pop-up

| 🖻 Sav | e data                        |                 |   | ×      |
|-------|-------------------------------|-----------------|---|--------|
| 3     | Data was chan<br>Save changes | ged  <br>first? |   |        |
|       | Yes                           | No              | × | Cancel |

- 13. Click (Back) to return to the Tax Reporter Screen.
- 14. Click the W-2 Wage and Tax Statement (TEST run) to valiate the manual entry is on the W2.
- 15. Under Test selection enter personnel numbers 1 to 99999999

16. Click the Employee copy and verify the Regular radio button is selected.

Regular

## 17. Complete the following fields:

| R=Required       | Entry O= | Optional Entry C=Conditional Entry       |  |
|------------------|----------|------------------------------------------|--|
| Field Name       | R/O/C    | Description                              |  |
| Personnel Number | R        | An employee's unique identifying number. |  |
|                  |          | <b>Example:</b> 40000419                 |  |

# 18. **Uncheck** the following:

| 🗌 Generate Audit Report   |
|---------------------------|
|                           |
| 🗌 Generate magnetic tape  |
| 🗌 Generate authority copy |

| 19. Click Authority copy | and <b>uncheck</b> the following: |
|--------------------------|-----------------------------------|
| ☐ Generate Form W3<br>to |                                   |
| to 🖻                     |                                   |
| Generate summary copy    |                                   |
| 20. Click Test online    |                                   |
| 21. Click 🖬 Forms        | PDF Forms generated               |

22. Double click on the text

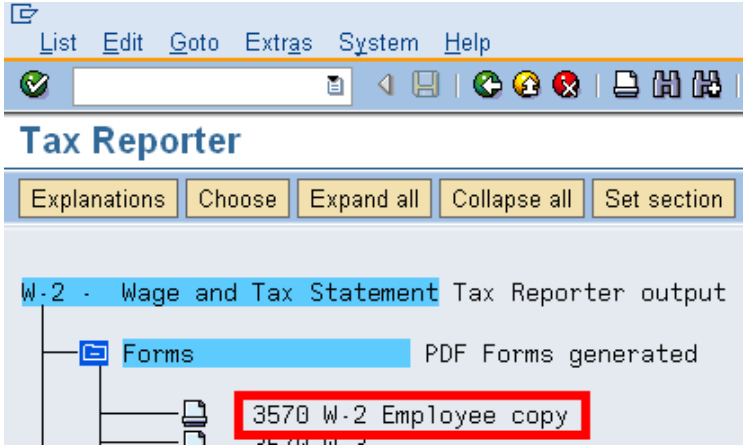

23. Double click the line text to view the W2

| l⊡r<br>S <u>y</u> stem <u>H</u> elp |            |                   |             |           |           |
|-------------------------------------|------------|-------------------|-------------|-----------|-----------|
| Ø                                   | Ē          | 4 🛛   😋 (         | 2 😒 I 🖹 H H | 8008      | 🐹 🗾   🔞 📑 |
| Part List o                         | f PDF Sp   | ool Reque         | st 29,345   |           |           |
| 🛐 🚨 😽                               |            |                   |             |           |           |
|                                     |            |                   |             |           |           |
| Part No.                            | Date       | Time              | Pages       | From Page | To Page   |
| 1                                   | 11/09/2011 | <b>a</b> 09:23:26 | 1           | 1         | 1         |

| 3 Social security wages                                                                                                    | 2 Pederal income tax workerd                                                                                                    | 1 Weges, tips, other compensation                                                                                                    | 2 Federal Income tax withheid                                                                                                    |
|----------------------------------------------------------------------------------------------------|----------------------------------------------------------------------------------------------------|----------------------------------------------------------------------------------------------------|----------------------------------------------------------------------------------------------------|
|                                                                                                    | 4 Social security tax withheid                                                                                                    | 43204.89<br>3 Social security wages                                                                                                    | 4 Social security tax withheid                                                                                                    |
| 5 Marticara wares and time                                                                                                    | E Medicare tay withheid                                                                                                    | 44876.35                                                                                                    | 1884.81<br>8 Madicare tay withheld                                                                                                    |
| 44876.35                                                                                                    | 650.71                                                                                                    | 44876.35                                                                                                    | 650.71                                                                                                    |
| 500-10-1368                                                                                                    | Employer use only                                                                                                    | 500-10-1368                                                                                                    | Employer use only                                                                                                    |
| 91-6001068                                                                                                    | d Control number<br>40000418                                                                                                    | 5 Employer's FED ID number<br>91-6001068                                                                                                    | d Control number<br>40000418                                                                                                    |
| c Employer's name, address, and ZIP code                                                                                                    |                                                                                                    | c Employer's name, address, and ZIP code                                                                                                    |                                                                                                    |
| Department of Early Learning<br>1009 College Street SE<br>Lacey, WA 98504-5480                                                                                                    |                                                                                                    | Department of Early Learning<br>1009 College Street SE<br>Lacey, WA 98504-5480                                                                                                    | 3                                                                                                    |
| 7 Social security tips                                                                                                    | 8 Allocated tips                                                                                                    | 7 Social security tips                                                                                                    | 8 Allocated tips                                                                                                    |
| 9                                                                                                    | 10 Dependent care benefits                                                                                                    | u .                                                                                                    | 10 Dependent care benefits                                                                                                    |
| 11 Nonquelfied plans                                                                                                    | 12e See Instructions for box 12 6370.00                                                                                                    | 11 Nonquelited plans                                                                                                    | 12a See instructions for box 12 6370.00                                                                                                    |
| 13 Statutory Ketrement Trincharty<br>Employee plan Sick pay                                                                                                    | 125                                                                                                    | 13 Statutory Hotement Thesharty<br>Employee plan Sick pay                                                                                                    | 126                                                                                                    |
| 14 Other DEF RET 1671.46                                                                                                    | 12c                                                                                                    | 14 Other peer 1671 46                                                                                                    | 12e                                                                                                    |
| PRETAX INS 420.00                                                                                                    | 128                                                                                                    | PRETAX INS 420.00                                                                                                    | 128                                                                                                    |
| e Employee's first name and initial Last name                                                                                                    | suff.                                                                                                    | e Employee's first name and initial Last nam                                                                                                    | e Suff.                                                                                                    |
| SHIORI MISAKA                                                                                                    |                                                                                                    | SHIORI MISAKA                                                                                                    |                                                                                                    |
| 468 GREEN HILL RD                                                                                                    |                                                                                                    | 468 GREEN HILL RD                                                                                                    |                                                                                                    |
| LONGVIEW, WA 98632                                                                                                    |                                                                                                    | LONGVIEW, WA 98632                                                                                                    |                                                                                                    |
| 15 State Employer's state ID<br>OR 1296525-0                                                                                                    | 18 Local wages, tps, etc                                                                                                    | 15 State Employer's state ID<br>OR 1295525-9                                                                                                    | 18 Local wages, tips, etc                                                                                                    |
| 43204 89                                                                                                    | 19 Local income tax                                                                                                    | 10 Sate weges, ops, etc. 43204.89                                                                                                    | 19 Local income tax                                                                                                    |
| 17 State income tax<br>3300.00                                                                                                    | 20 Locally name                                                                                                    | 17 State income tax<br>3300.00                                                                                                    | 20 Locality name                                                                                                    |
| W-2 Wage and Tax 201<br>Statement<br>Copy C for Employee's records                                                                                                    | Dect, of the Treasury - Internal Revenue<br>Service. This information is being furnished to<br>the IRS. If you are required to like a tax return<br>a negligence penelty or other sandton may be<br>imposed on you (this income is taxable and<br>you fail to report 8.                                                                         | W-2 Wage and Tax 201<br>Statement<br>Copy 2 To Be Filed With Employee's STATE Income                                                                                                    | Dept. of the Treasury - Internal Revenue<br>Service<br>Tex Return                                                                                                    |
| 1 Wages, tips, other compensation                                                                                                    | 2 Federal Income tax withheid                                                                                                    | 1 Weges, tips, other compensation                                                                                                    | 2 Federal Income tax withheld                                                                                                    |
| 43204.89<br>3 Social security wages                                                                                                    | 4 Social security tax withheid                                                                                                    | 43204.89<br>3 Social security wages                                                                                                    | 4 Social security fax withheld                                                                                                    |
|                                                                                                    |                                                                                                    |                                                                                                    | T COULDE BECCHIEF MEN THEITING                                                                                                    |
| 44876.35                                                                                                    | 1884.81<br>8 Medicere ter withheid                                                                                                    | 44876.35                                                                                                    | 1884.81                                                                                                    |
| 5 Medicare wages and tips<br>44876.35                                                                                                    | 6 Medicare tax withheid 650.71                                                                                                    | 5 Medicare wages and tips<br>44876.35<br>44876.35                                                                                                    | 6 Medicare tax withheid 650.71                                                                                                    |
| 44876.35<br>5 Medicare wages and tips<br>44876.35<br>a Employee's SSA number<br>500-10-1368                                                                                                    | 6 Medicare tax withheid 650.71<br>Employer use only                                                                                                    | 44876.35<br>5 Medicare weges and tips<br>44876.35<br>a Employee's SSA number<br>500-10-1368                                                                                                    | 8 Medicare tax withheid 650.71 Employer use only                                                                                                    |
| 44876.35     5     44876.35     44876.35     5     5     6     5     6     5     7     5     7     5     7     7     7     7     7     7     7     7     7     7     7     7     7     7     7     7     7     7     7     7     7     7     7     7     7     7     7     7     7     7     7     7     7     7     7     7     7     7     7     7     7     7     7     7     7     7     7     7     7     7     7     7     7     7     7     7     7     7     7     7     7     7     7     7     7     7     7     7     7     7     7     7     7     7     7     7     7     7     7     7     7     7     7     7     7     7     7     7     7     7     7     7     7     7     7     7     7     7     7     7     7     7     7     7     7     7     7     7     7     7     7     7     7     7     7     7     7     7     7     7     7     7     7     7     7     7     7     7     7     7     7     7     7     7     7     7     7     7     7     7     7     7     7     7     7     7     7     7     7     7     7     7     7     7     7     7     7     7     7     7     7     7     7     7     7     7     7     7     7     7     7     7     7     7     7     7     7     7     7     7     7     7     7     7     7     7     7     7     7     7     7     7     7     7     7     7     7     7     7     7     7     7     7     7     7     7     7     7     7     7     7     7     7     7     7     7     7     7     7     7     7     7     7     7     7     7     7     7     7     7     7     7     7     7     7     7     7     7     7     7     7     7     7     7     7     7     7     7     7     7     7     7     7     7     7     7     7     7     7     7     7     7     7     7     7     7     7     7     7     7     7     7     7     7     7     7     7     7     7     7     7     7     7     7     7     7     7     7     7     7     7     7     7     7     7     7     7     7     7     7     7     7     7     7     7     7     7     7     7     7     7     7     7     7     7     7     7     7     7     7     7     7     7              | 8 Medicare tax withheid<br>6 50.71<br>Employer use only<br>d Control number<br>400000418                                                                                                    | 44876.35<br>5 Medicare wages and tips<br>44876.35<br>a Employee's ISSA number<br>500-10-1368<br>5 tonpoyee's FED 10 number<br>91-500.1058                                                                                                    | 1884.81<br>6 Medicare tax withheid<br>650.71<br>Employer use only<br>6 Control humber<br>40000.418                                                                                                    |
| 44876.35<br>5 Medicare wages and tips<br>44876.35<br>a Employee's SSA number<br>500-10-1368<br>5 Employee's PED 10 number<br>91-6001058<br>c Employee's name, address, and ZIP code                                                                                                    | 6 Medicare tax withheid<br>6 Medicare tax withheid<br>650.71<br>Employer use only<br>a Control number<br>400000418                                                                                                    | 44876.35     5 Medicare weges and the     44876.35     a Employee's SDA number     500-10-1368     b Employer's HED ID number     91-6001058     c Employer's name, address, and ZIP code                                                                                                    | 1884.81     1884.81     650.71     Employer use only     Control number     400000418                                                                                                    |
| 44876.35<br>5 Medicare weges and tips<br>44876.35<br>a Employee's SSA number<br>500-10-1368<br>5 Employee's FED 10 number<br>91-6001068<br>5 Employee's name, address, and 2P code<br>Department of Early Learning<br>1009 College Street SE<br>Lacey, VVA 98504-5480                                                                                                    | 6 Medicare tax withheld<br>650.71<br>Employer use only<br>3 Contor number<br>400000418                                                                                                    | 44876.35<br>5 Medicare weges and the<br>44876.35<br>a Employee's ISSA number<br>500-10-1368<br>5 Employee's HED ID number<br>91-6001058<br>c Employee's neme, address, and ZP code<br>Department of Early Learning<br>1009 College Street SE<br>Lacey, WA 98504-5480                                                                                                    | 1884.81     1884.81     650.71     Employer use only     Control number     400000418                                                                                                    |
| 44876.35 5 Medicare weges and tips 44876.35 a Employee's SSA number 500-10-1368 b Employee's heat to furnise 91-6001068 c Employee's name, address, and 2P code Department of Early Learning 1009 College Street SE Lacey, VVA 98504-5480 7 Social security tips                                                                                                    | 6 Medicare tax withheld<br>6 Medicare tax withheld<br>650.71<br>Employer use only<br>0 Contor number<br>400000418<br>8 Allocated tipe                                                                                                    | 44876.35<br>5 Medicare weges and the<br>44876.35<br>a Employee's ISSA number<br>500-10-1368<br>b Employee's HED 10 number<br>91-6001058<br>c Employee's neme, address, and ZP code<br>Department of Early Learning<br>1009 College Street SE<br>Lacey, WA 98504-5480<br>7 Sodie security tips                                                                                                    | 1884.81     1884.81     1884.81     650.71     Employer use only     Contrar number     400000418                                                                                                    |
| 44876.35 5 Medicare weges and tips 44876.35 a Employee's SSA number 500-10-1368 b Employee's heat of the second second se      | 6 Medicare tax withheld<br>6 Medicare tax withheld<br>650.71<br>Employer use only<br>9 Contor number<br>400000418<br>8 Allocated tips<br>10 Dependent care benefits                                                                                                    | 44876.35<br>5 Medicare weges and the<br>44876.35<br>a Employee's ISSA number<br>500-10-1368<br>b Employer's FED ID number<br>91-6001068<br>c Employer's neme, address, and ZP code<br>Department of Early Learning<br>1009 College Street SE<br>Lacey, WA 98504-5480<br>7 Social security the<br>9                                                                                                    | 8 Attocated tips     10 Attocated tips     10 Attocated tips                                                                                                    |
| 44876.35<br>5 Medicare weges and tips<br>44876.35<br>a Employee's SSA number<br>500-10-1368<br>9 In-6001058<br>c Employee's hame, address, and 20 code<br>Department of Early Learning<br>1009 College Street SE<br>Lacey, WA 98504-5480<br>7 Sociel security tips<br>9<br>11 Nonquetted pans                                                                                                    | 6 Medicare tax withheld 6 Medicare tax withheld 650.71 Employer use only accention number 400000418 8 Attocated tax 8 Attocated tax 10 Dependent care benefits 128 See Instructions for box 12 DD 6370.00                                                                                                    | 44876.35<br>5 Medicare wages and tips<br>44876.35<br>a Employees 55A number<br>500-10-1368<br>5 Employee's FED D number<br>91-6001068<br>c Employee's name, address, and ZIP code<br>Department of Early Learning<br>1009 College Street SE<br>Lacey, VVA 98504-5480<br>7 Social security tips<br>9<br>11 Nonqualified parts                                                                                                    | 8 Atocated type     8 Atocated type     10 See Instructions for box 12     12 See Instructions for box 12     12 See Instructions for box 12     12 See Instructions for box 12     12 See Instructions for box 12     12 See Instructions                                                                                                    |
| 44876.35 5 Medicare weges and tips 44876.35 6 Employed's SSA number 5000-10-1368 5 Employed's FED 10 number 91-6001068 c Employed's name, address, and ZIP code Department of Early Learning 1009 College Street SE Lacey, VVA 98504-5480 7 Social security tips 7 11 Nonquarted pairs 13 Employed To Security tips 14 14876.35                                                                                                    | 1884.81     6 Medicare tax withheid     650.71 Employer use only     d Control number     400000418     8 Allocated tipe     10 Dependent care benefits     12 See instructions for box 12     6370.00     DD     125                                                                                                    | 44876.35<br>5 Medicare weges and tps<br>44876.35<br>a Employee's 55A number<br>500-10-1368<br>500-10-1368<br>500-10-1268<br>500-10-1268 | 1884.81         1884.81           6 Medicare tax with held         650.71           Employer use only         650.71           2 Control number         40000.418           8 Allocated tipe         10 Dependent care benefits           12a See instructors for box 12         6370.00           DD         12b                                                                                                    |
| 44876.35 5 Medicare wages and tips 44876.35 6 Employer's SSA number 500-10-1368 5 Employer's FED ID number 91-6001058 c Employer's name, address, and ZIP code Department of Early Learning 1009 College Street SE Lacey, WA 98504-5480 7 Social security tips 7 11 Noncounted pans 13 20120520 13 20120520 14 Other per NET 14 Other per NET 1671.46                                                                                                    | 1884.81     6 Medicare tax withheid     650.71 Employer use only     d Control number     400000418     8 Allocated tipe     10 Dependent care benefits     12a See instructions for box 12     6370.00     D     12b                                                                                                    | 44876.35<br>5 Medicare weges and tps<br>44876.35<br>a Employee's 55A number<br>500-10-1368<br>5 Employee's HED D number<br>91-6001058<br>c Employee's HED D number<br>91-6001058<br>c Employee's                                                                                                    | 1884.81       6 Medicare tax with held       650.71       Employer use only       3 Control number       40000.418       8 Allocated tips       10 Dependent care benefits       12a See instructors for box 12       0 D       12b       12c                                                                                                    |
| 44876.35       5 Medicare wages and tips       44876.35       5 Deployer's SSA number       500-10-1368       5 Employer's FED ID number       91-6001058       C Employer's FED ID number       91-6001058       Department of Early Learning       1009 College Street SE       Lacey, VVA 98504-5480       7       To provide security tips       13 Employer       Mediament       Mediament       <td colspan="2</td> <td></td> <td>44876.35       5 Medicare weges and tps       5 Medicare weges and tps       5 Medicare weges and tps       5 Medicare weges and tps       5 Medicare weges and tps       5 Medicare weges and tps       5 Medicare weges and tps       5 Medicare weges and tps       5 Medicare weges and tps       5 Medicare weges and tps       5 Medicare weges and tps       5 Medicare weges and tps       5 Medicare weges and tps       5 Medicare weges and tps       10 Medicare weges and tps       10</td> <td>1884.81         1884.81           6 Medicare tax with held         650.71           Employer use only         650.71           2 Control sumber         40000.418           8 Attocated tax         6370.00           12a See instructors for box 12         6370.00           12b         12c           12c         12d</td> |                                                                                                    | 44876.35       5 Medicare weges and tps       5 Medicare weges and tps       5 Medicare weges and tps       5 Medicare weges and tps       5 Medicare weges and tps       5 Medicare weges and tps       5 Medicare weges and tps       5 Medicare weges and tps       5 Medicare weges and tps       5 Medicare weges and tps       5 Medicare weges and tps       5 Medicare weges and tps       5 Medicare weges and tps       5 Medicare weges and tps       10 Medicare weges and tps       10                                                                                                    | 1884.81         1884.81           6 Medicare tax with held         650.71           Employer use only         650.71           2 Control sumber         40000.418           8 Attocated tax         6370.00           12a See instructors for box 12         6370.00           12b         12c           12c         12d                                                                                                    |
| 44876.35     5 Medicare weges and tips     44876.35     6 Employee's SSA number     500-10-1368     5 Employee's FED ID number     91-6001068     c Employer's FED ID number     91-6001068     c Employer's FED ID number     1009 College Street SE     Lacey, VVA 98504-5480     7 Social security tips     7     11 Nonqualited pans     13 Statutory     14 Other DEF RET     1671.46     PRETAX INB 420.00     e Employee's first name and initial     Last name                                                                                                    |                                                                                                    | 44876.35     5 Medicare weges and tps     44876.35     a Employee's ISSA number     500-10-1368     5 Employee's FED ID number     91-6001068     c Employee's FED ID number     91-6001068     c Employee's FED ID number     91-6001068     c Employee's FED ID number     91-6001068     c Employee's FED ID number     91-6001068     7 Social security tips     91     11 Nonquestined parts     13 Ethology     Reference: DirichParty     14 Other DEF RET     1671.46     PRETAX INS     420.00     e Employee's fed name and initial     Last name     c Employee's fed name and initial                                                                                                    | 8 Allocated tipe           10 Dependent care benefits           128 Suff.                                                                                                    |
| 44876.35     5 Medicare weges and tips     44876.35     6 Employee's SSA number     500-10-1368     501-1368     501-1368     501-1368     501-1368     501-10-1368     501-10-1368     501-10-1368     501-10-1368     501-10-1368     501-10-1368     501-10-1368     501-10-136     501-10-136     501-10-136     501-10-136     501-10-136     501-10-136     501-10-136     501-10-136     501-10-136     501-10-136     501-10-136     501-10-136     501-10-136     501-10-136     501-10-136     501-10-136     501-10-136     501-10-136     501-10-136     501-10-136     501-10-136     501-10-136     501-10-136     501-10-136     501-10-136     501-10-136     501-10-136     501-10-136     501-10-136     501-10-136     501-10-136     501-10-136     501-10-136     501-10-136     501-10-136     501-10-136     501-10-136     501-10-136     501-10-136     501-10-13     501-10-13     501-10-13     501-10-13     501-10-13     501-10-13     501-10-13     501-10-13     501-10-13     501-10-13     501-10-13     501-10-13     501-10-13     501-10-13     501-10-13     501-10-13     501-10-13     501-10-13     501-10-13     501-10-13     501-10-13     501-10-13     501-10-13     501-10-13     501-10-13     501-10-13     501-10-13     501-10-13     501-10-13     501-10-13     501-10-13     501-10-13     501-10-13     501-10-13     501-10-13     501-10-13     501-10-13     501-10-13     501-10-13     501-10-13     501-10-1     501-10-13     501-10-1     501-10-1     501-10-1     501-10-1     501-10-1     501-10-1     501-10-1     501-10-1     501-10-1     501-10-1     501-10-1     501-10-1     501-10-1     501-10-1     501-10-1     501-10-1     501-10-1     501-10-1     501-10-1     501-10-1     501-10-1     501-10-1     501-10-1     501-10-1     501-10-1     501-10-1     501-10-1     501-10-1     501-10-1     501-10-1     501-10-1     501-10-1     501-10-1     501-10-1     501-10-1     501-10-1     501-10-1     501-10-1     501-10-1     501-10-1     501     501-10-1     501     501-10-1     501     501     501-10-1     501     501              |                                                                                                    | 44876.35     5 Medicare weges and tps     44876.35     5 Medicare weges and tps     44876.35     a Employees ISSA number     500-10-1368     5 Employee's HED ID number     91-6001068     c Employee's HED ID number     91-6001068     c Employee's HED ID number     91-6001068     c Employee's HED ID number     91-6001068     c Employee's HED ID number     91-6001068     7 Social security tips     92     11 Nonqueiting parts     13 Elited parts     13 Elited parts     13 Elited parts     14 Other DEF RET     1671.45     FRETAX IND     420.00     e Employee's find name and initial     Last nam     SHIORI MISAKA     400 OPEENLIMENT ED                                                                                                    | 1884.81         1884.81           8 Medicare tax with held         650.71           Employer use only         650.71           Control number         400000418           8 Atlocated tips         10 Dependent care benefits           128 See Instructions for box 12         6370.00           12b         12b           12c         12c           12c         12c           12d         12d           12d         12d                                                                                                    |
| 44876.35     5     Medicare weges and tips     44876.35     a Employed's SSA number     500-10-1368     Department of Early Learning     1019 College Street SE     Lacey, VVA 98504-5480     7     Social security tips     1     Thi Nonqualited parts     1     Social security tips     1     Social security tips     Learning     Model Street SE     Lacey, VVA 98504-5480     Thi Nonqualited parts     Social security tips     Learning     Model Street     Social security tips     Learning     Model Street     Social security tips     Social security tips     Social           | 1884.81           6 Medicare tex withheid           650.71           Employer use only           d Control number           40000418           8 Allocated tips           10 Dependent care benefits           12a See Instructions for box 12           DD           12b           12b           12c           12c           12d           12b | 44876.35     5 Medicare weges and tps     44876.35     5 Medicare weges and tps     44876.35     a Employees ISSA number     500-10-1368     5 Employees ISSA number     91-6001068     c Employees TeD ID number     91-6001068     c Employees TeD ID number     1009     c Employees TeD ID number     100100     c Employees TeD ID number     100100     c Employees TeD ID number     100100     c Employees TeD ID number     100100     c Employees TeD ID number     100100     c Employees TeD ID number     1001000     c Employees TeD ID number     1001000     c Employees TeD ID number     1001000     c Employees TeD ID number     1001000     c Employees TeD ID number     1001000     c Employees TeD ID number     c Employees TeD ID number     c Employees TeD ID numb                                                                                                    | 1884.81         1884.81           8 Medicare tax with held         650.71           Employer use only         650.71           Control number         400000418           10 Dependent care benefits         12           12 See Instructions for box 12         6370.00           12b         12b           12c         12c           12d         540           12d         12d           12d         12d                                                                                                    |
| 44876.35       5 Medicare weges and tips       44876.35       a Employer's SSA number       500-10-1368       Distributer       91-6001068       Department of Early Learning       1009 College Street SE       Lacey, VVA 98504-5480       7 Social security tips       11 Nonquarted parts       1571.46       PRET ALION ALION       1671.46       PRETAX INS       420.00       e Employee's find name and initial       Lear and INSA KA       SHIORI MISAKA       460REEN HILL RD       LONGVIEWV, VVA 98632       1 Employee's address and ZIP code                                                                                                    | 1884.81     6 Medcare tex withheid     650.71 Employer use only     d Control number     400000418     8 Allocated tips     10 Dependent care benefits     12a See instructions for box 12     6370.00     12b     12c     12d     e     Suff.                                                                                                  | 44876.35     5 Medicare weges and tps     44876.35     5 Medicare weges toSA number     500-10-1368     5 Employee's HSD ID number     91-6001068     c Employee's HSD ID number     91-6001068     c Employee's HSD ID number     1009 College Street SE     Lacey, WA 98504-5480     7 Social security tips     1     1009 College Street SE     Lacey, WA 98504-5480     7 Social security tips     1     1009 College Street SE     Lacey, WA 98504-5480     7 Social security tips     1     1009 College RET     1001     1009 College Street SE     Lacey, WA 98504-5480     7 Social security tips     1     1009 College Street SE     Lacey, WA 98504-5480     7 Social security tips     1     100     1000 College Street SE     Lacey, WA 98504-5480     7 Social security tips     1                                                                                                    | 8 Model and compared with held         1884.81           8 Medicare tax with held         650.71           Employer use only         650.71           3 Control number         400000418           8 Mitocated tips         50           10 Dependent care benefits         6370.00           12b         12b           12c         12c           12a         9           8 Suff.         50ff.                                                                                                    |
| 44876.35     5 Medicare weges and tips     44876.35     6 Employed's SSA number     500-10-1368     500-10-1368     5 Employed's HED 10 number     91-6001068     c Employed's HED 10 number     1009 College Street SE     Lacey, VVA 98504-5480     7 Social security tips     7     11 Nonqualified parts     13 281950%     10     12 281950%     12 28524     12 28525                                                                                                    |                                                                                                    | 44876.35     5 Medicare weges and the     44876.35     5 Medicare weges and the     44876.35     a Employees ISSA number     500-10-1368     5 Employee's HED ID number     91-6001068     c Employee's HED ID number     91-6001068     College Street SE     Lacey, VVA 98504-5480     7 Social security tips     1     1009 College Street SE     Lacey, VVA 98504-5480     7 Social security tips     1     1009 College Street SE     Lacey, VVA 98504-5480     7 Social security tips     1     1009 College Street SE     Lacey, VVA 98504-5480     7 Social security tips     1     1009 College Street SE     Lacey, VVA 98504-5480     7 Social security tips     1     1009 College Street SE     Lacey, VVA 98504-5480     7 Social security tips     1     1009 College Street SE     Lacey, VVA 98504-5480     7 Social security tips     1     1009 College Street SE     Lacey, VVA 98504-5480     7 Social security tips     1     1009 College Street SE     Lacey, VVA 98504-5480     7 Social security tips     1     1009 College Street SE     Lacey, VVA 98504-5480     7 Social security tips     1     1009 College Street SE     Lacey, VVA 98504-5480     7 Social security tips     1     1000 College Street SE     Lacey, VVA 98504     1000 College Street SE     Lacey, VVA 98504     1000 College Street SE     Lacey, VVA 98504     1000 College Street SE     Lacey, VVA 98504     1000 College Street SE     Lacey, VVA 98504     1000 College Street SE     Lacey, VVA 98504     1000 College Street SE     Lacey, VVA 98504     1000 College Street SE     Lacey, VVA 98504     Lacey, VVA 98504     1000 College Street SE     Lacey, VVA 98504     1000 College Street SE     Lacey, VVA 98504     1000 College Street SE     Lacey, VVA 98504     1000 College Street SE     Lacey, Street SE     Street SE     Street SE     Street SE     Street SE     Street SE     Street SE     Street SE     Street SE     Street SE     Street SE     Street SE     Street SE     Street SE     Street SE     Street SE     Street SE     Street SE     Street SE     Street SE     Stre                                                                                                    | 1884.81           8 Medicare tax with held           6 S0.71           Employer use only           c Control number           400000418           8 Atlocated tips           10 Dependent care benefits           12b           12c           12c           12d           12d           12d           12d           12d           12d           12d           12d           12d                                                                                                    |
| 44876.35     5 Medicare weges and tips     44876.35     6 Employed's SSA number     500-10-1368     5 Employed's SSA number     91-6001068     c Employed's HED 10 number     91-6001068     c Employed's HED 10 number     1009 College Street SE     Lacey, VVA 98504-5480     7 Social security tips     11 Nonquarted parts     13 Employed security tips     1     14 Other DEF RET     1671.46     PRETAX INS     420.00     e Employed's first name and initial     Last name     SHIORI MISAKA     468 GREEN HILL RD     LONG VIEW, VVA 985632     1     5 State weges, BA, etc.     43204.89                                                                                                    |                                                                                                    | 44876.35     5 Medicare weges and tps     44876.35     5 Medicare weges and tps     44876.35     a Employee's ISSA number     500-10-1368     5 Employee's HED ID number     91-6001068     c Employee's HED ID number     91-6001068     C Employee's HED ID number     91     1009 College Street SE     Lacey, VVA 98504-5480     7 Social security tips     9     11 Nonqualified parts     13 Bingloy.     Signement Sign-Party     Forder SE     Signement Sign-Party     RETAX INS     420.00     e. Employee's fact name and initial     Laft name     SHIORI MISAKA     468 GREEN HILL RD     LONGVIEVV, VVA 98632     f Employee's dotiens and 2/P code     15 State     1295529     To State weges, tips, etc.     43204.89                                                                                                    | 1884.81           8 Medicare tax with held           6 Medicare tax with held           650.71           Employer use only           c Control number           400000418           8 Atlocated tips           10 Dependent care benefits           12b           12b           12c           12d           12d           12d           12d           12d           12d           12d           12d           12d           12d                                                                                                    |
| 44876.35     5 Medicare weges and tips     44876.35     6 Employed's SSA number     500-10-1368     5 Employed's SSA number     91-6001068     c Employed's FED 10 number     1009 College Street SE     Lacey, VVA 98504-5480     7 Social security tips     11 Nonquarted parts     13 Stellarby, ISSN entered     1009 College Street SE     Lacey, VVA 98504-5480     7 Social security tips     13 Stellarby, ISSN entered     1009 College Street SE     Lacey, VVA 98504-5480     7 Social security tips     14 Other DEF RET     1671.46     PRETAX INS     420.00     e Employed's fint name and initial     Last name     SHIORI MISAKA     468 GREEN HILL RD     LONG VIEW, VVA 98632     15 State Weges, state ID     OR     1296525*     1296524*     1296524*     1296524*     1296524*     1296524*     1296524*     1296524*     1296524*     1296524*     1296524*     1296524*     1296524*     1296524*     1296524*     1296524*     1296524*     1296524*     1296524*     1296524*     1296524*     1296524*     1296524*     1296524*     1296524*     1296524*     1296524*     1296524*     1296524*     1296524*     1296524*     1296524*     1296524*     1296524*     1296524*     1296524*     1296524*     1296524*     1296524*     1296524*     1296524*     1296524*     1296524*     1296524*     1296524*     1296524*     1296524*     1296524*     1296524*     1296525*     1296524*     1296525*     1296525*     1296525*     129652*     129652*     129652*     129652*     129652*     129652*     129652*     129652*     129652*     129652*     129652*     129652*     129652*     129652*     129652*     129652*     129652*     129652*     129652*     129652*     129652*     129652*     129652*     129652*     129652*     129652*     129652*     129652*     129652*     129652*     129652*     129652*     129652*     129652*     129652*     129652*     129652*     129652*     129652*     129652*     129652*     129652*     129652*     129652*     129652*     129652*     129652*     129652*     129652*     129652*     129652*     129652*     12           |                                                                                                    | 44876.35     5 Medicare weges and tps     44876.35     5 Medicare weges toSA number     5000-10-1368     15 Employee's HSD ID number     91-6001068     c Employee's HSD ID number     91-6001068     C Employee's HSD ID number     1009 College Street SE     Lacey, VVA 98504-5480     7 Social security tips     11 Noncualified pairs     13 Eleptopy     14 Other DEF RET     1671.46     PRETAX INS     420.00     e. Employee's HSD ID MILL RD     LONGVIEVV, VVA 98632     1 Employee's eddress and 2/P code     13 State     1296525-9     10 Distate weges, tips, etc.     43204.89     17 State income tax     3300.00                                                                                                    | 1884.81         1884.81           8 Medicare tax with held         650.71           Employer use only         650.71           Control number         400000418           10 Dependent care benefits         128 See Instructions for box 12           12b         12b           12c         12b           12c         12b           12c         12b           12b         12b           12c         12b           12b         12b           12c         12b           12b         12b           12b         12b           12c         12b           12b         12b           12c         12b           12b         12b           12c         12b           12b         12b           12c         12b           12b         12b           12c         12b           12c         12b           12b         12b           12c         12b           12c         12b           13c         12c           13c         12b |

**Note:** Verify that the correct state and Employer's State ID number is displayed on the employee's W-2.

Note: As these are state adjustments, these will not show on your agencies Form 941 or Form 941X.

# Results

1

You have successfully created a manual adjustment for the employees state income tax to appear on their W2.